## Approving Time as a Supervisor

1) Navigate to Cardinals Apps/Banner 9 Employee Dashboard and click on Approve Time.

| Employee Dashboard                 |                      |                                                      |                     |   |                       |                                     |
|------------------------------------|----------------------|------------------------------------------------------|---------------------|---|-----------------------|-------------------------------------|
| Employee Dashboard                 |                      |                                                      |                     |   |                       |                                     |
| My F                               | Profile              | Leave Balances as of 12/09/2020<br>Vacation in hours | Sick Leave in hours | • |                       | <u>Full Leave Balance Informati</u> |
| Pay Information                    |                      |                                                      |                     | * | My Activities         |                                     |
| Latest Pay Stub: <u>11/30/2020</u> | <u>All Pay Stubs</u> | Direct Deposit Information                           | Deductions History  |   | Approve Time          |                                     |
| Earnings                           |                      |                                                      |                     | v | Approve Leave Report  |                                     |
| Benefits                           |                      |                                                      |                     | * | Approve Leave Request |                                     |
| Taxes                              |                      |                                                      |                     | ¥ | Campus Directory      |                                     |
| Job Summary                        |                      |                                                      |                     | v | Employee Menu         |                                     |
| Employee Summary                   |                      |                                                      |                     | ۷ |                       |                                     |

2) You will see a chart with a data table. In this example there is "one" timesheet pending for approval and "one" in progress. This particular example means that one employee approved a timesheet and one did not (still in progress).

| Approvais                              |                 |                                |                                    |                                       |              |               | _      |
|----------------------------------------|-----------------|--------------------------------|------------------------------------|---------------------------------------|--------------|---------------|--------|
| Timesheet 🗸                            | All Departments | ✓ 12/                          | /01/2020 - 12/15/2020 (2020 SM 24) | ✓ All Status except N                 | ot Started 🗸 | Enter ID/Name |        |
| Distribution Status Report - Timesheet |                 |                                |                                    |                                       |              |               | ~      |
|                                        |                 |                                |                                    |                                       |              |               |        |
|                                        | 11              |                                | 1                                  |                                       |              |               |        |
|                                        |                 |                                |                                    |                                       |              |               |        |
|                                        |                 | _                              |                                    |                                       |              |               |        |
|                                        |                 |                                |                                    |                                       |              |               |        |
|                                        |                 |                                |                                    |                                       |              |               |        |
|                                        |                 |                                |                                    |                                       |              |               |        |
|                                        |                 |                                |                                    |                                       |              |               |        |
|                                        | 0               | 0                              | 0 0                                | 0 0 0                                 |              |               |        |
|                                        | Pend            | ting Pending - In<br>the Queue | In Progress Returned Error         | Pending - Approved Comple<br>Approved | ted          |               |        |
| Pending 1                              |                 |                                |                                    |                                       |              |               | ^      |
|                                        |                 |                                | <b>A A A A</b>                     |                                       | A a          | <b>^</b>      |        |
|                                        |                 | the Queue                      |                                    | Approved                              |              |               |        |
| g 1                                    |                 |                                |                                    |                                       |              |               |        |
| yee Name                               | \$              | ID                             | Organization                       |                                       | Hours/Units  | \$            | $\cap$ |
|                                        |                 | )                              | 1-6134, Payroll                    |                                       | 9.75 Hours   | (i)           | :      |
|                                        |                 |                                |                                    |                                       |              | <u> </u>      |        |
| 00                                     |                 |                                |                                    |                                       |              |               |        |

## 3) If you scroll down you will see your employees. Click on the icon with the three dots and it will expand to "<u>Preview</u>" and "<u>Leave Balances"</u>

| ployee Name                  | ≎ ID      | Organization    | Hours/Units | \$            |
|------------------------------|-----------|-----------------|-------------|---------------|
|                              | W00886300 | 1-6134, Payroll | 9.75 Hours  | Draviow       |
| rroll Coordinator, 61345C-00 |           |                 |             | Leave Balance |

## 4) Select Preview to approve and review time and <u>Approve</u> or <u>Return for correction</u>.

|                            | Preview                |                          |             | $\times$ |         |
|----------------------------|------------------------|--------------------------|-------------|----------|---------|
|                            | W00886300 -            |                          |             | <u>^</u> |         |
|                            | Payroll Coordinator, 6 | 1345C-00, 1, 6134, Payro | П           |          |         |
|                            | Pay Period: 12/01/202  | 0 - 12/15/2020 9.75 Hou  | irs         |          |         |
|                            | Submitted On: 12/09/   | 2020, 11:45 AM           |             |          |         |
|                            | Earning Distribut      | tion                     |             |          |         |
| 0<br>Pending -<br>the Queu | Earn Code              | Shift                    | Total       |          |         |
|                            | Regular                | 1                        | 9.75        |          |         |
| D                          | Total Hours            |                          | 9.75        |          | Hours   |
| W00886300                  | Total Units            |                          | 0.00        |          | 9.75 Ho |
|                            | Weekly Summary         | 4                        |             |          |         |
|                            | Week                   | 1.0                      | fotal Hours |          |         |
| D                          | 1000000                |                          |             |          | Hours   |
| V00130377                  | Week 1                 |                          |             |          | 14.00 H |
|                            | Week 2                 | S                        | 9.75        | -        |         |
|                            |                        | Details                  | 5           |          |         |
|                            | Return for co          | rrection                 | Approve     |          |         |

## Proxy Super Users

1) From the **Employee Dashboard**, click on **Approve Time**, then navigate to **Proxy Super User** and scroll down to "<u>Add a new proxy</u>". There is a scroll down menu, select name of proxy and enter. If a new users is NOT there, you will need to add contact the Payroll Department and we will request the employee to be added to the Proxy list for you.

| ដ 🕐 ellucian                                                 | 🗱 💽 Bodily, Christi                                    |
|--------------------------------------------------------------|--------------------------------------------------------|
| Employee Dashboard • Time Entry Approvals                    |                                                        |
| Approvals - Timesheet                                        | 🏦 Proxy Super User 🔢 Repurts                           |
| Approvals Timesheet                                          |                                                        |
| Timesheet V All Departments V 12/01/2020 - 12/15/2020 (2020) | SM 24) V All Status except Not Started V Enter ID/Name |
|                                                              |                                                        |

| Existing Proxies                    |                                                                                                |
|-------------------------------------|------------------------------------------------------------------------------------------------|
| Add a new proxy                     | Delete proxies<br>Select single/multiple names and click on Delete Proxies to remove from list |
| Employee Name - [Home Organization] |                                                                                                |
|                                     |                                                                                                |
|                                     | Navirate to Time 8. Leave Annrovals anniration                                                 |
|                                     |                                                                                                |